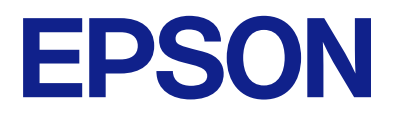

# Қашықтан басқару тақтасын пайдалану нұсқаулығы

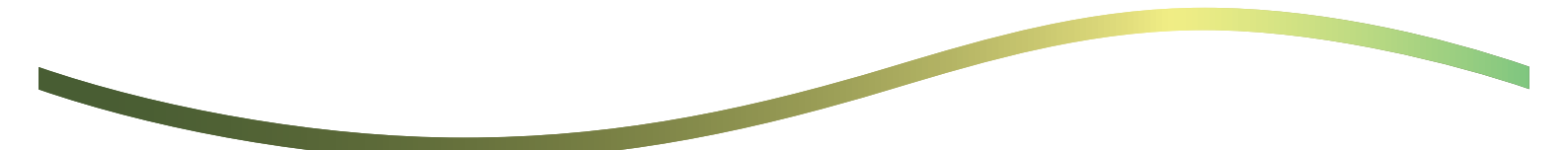

### Мазмұны

### Қашықтан басқару панелі туралы

| Қашықтан басқару панелін пайдалану |        |
|------------------------------------|--------|
| мысалдары                          | <br>.3 |

### Қашықтан басқару панелін реттеу

| Қашықтан басқару панелін қосу    | 5 |
|----------------------------------|---|
| Принтердің жұмыс панелінде       |   |
| параметрлерді орнату             | 5 |
| Компьютерде параметрлерді орнату | 5 |
| Қашықтан басқару панелінің жұмыс |   |
| тәртібін орнату                  | 5 |

### Қашықтан басқару панелін іске қосу

| Қашықтан басқаруды іске қосу7       |
|-------------------------------------|
| Қашықтан басқару панелін пайдалану8 |
| Қашықтан басқару кезінле принтердің |
| жұмыс панелін пайдалану9            |

### Қашықтан басқару кезінле принтерді көрсету

| Қашықтан басқару кезінде көрсетілетін |
|---------------------------------------|
| экран                                 |
| Принтер панелі жасырылғанда           |
| көрсетілетін экран11                  |

### Сауда белгілері

## Қашықтан басқару панелі туралы

Бұл функция принтердің жұмыс панелін принтерден бөлек компьютерден немесе планшеттен қашықтан басқаруға мүмкіндік береді.

Бұл функцияны қосу үшін принтерді соңғы микробағдарлама нұсқасына жаңарту қажет.

Принтердің панелінен Параметрлер > Жалпы параметрлер > Жүйе әкімшілігі > Микробағдарлама жаңартуы > Жаңарту таңдап, панельдегі нұсқаулықтарды орындаңыз.

### Қашықтан басқару панелін пайдалану мысалдары

Төменде желі арқылы басқарылатын принтерде туындайтын ақауларды қашықтан шешу процедурасы түсіндіріледі.

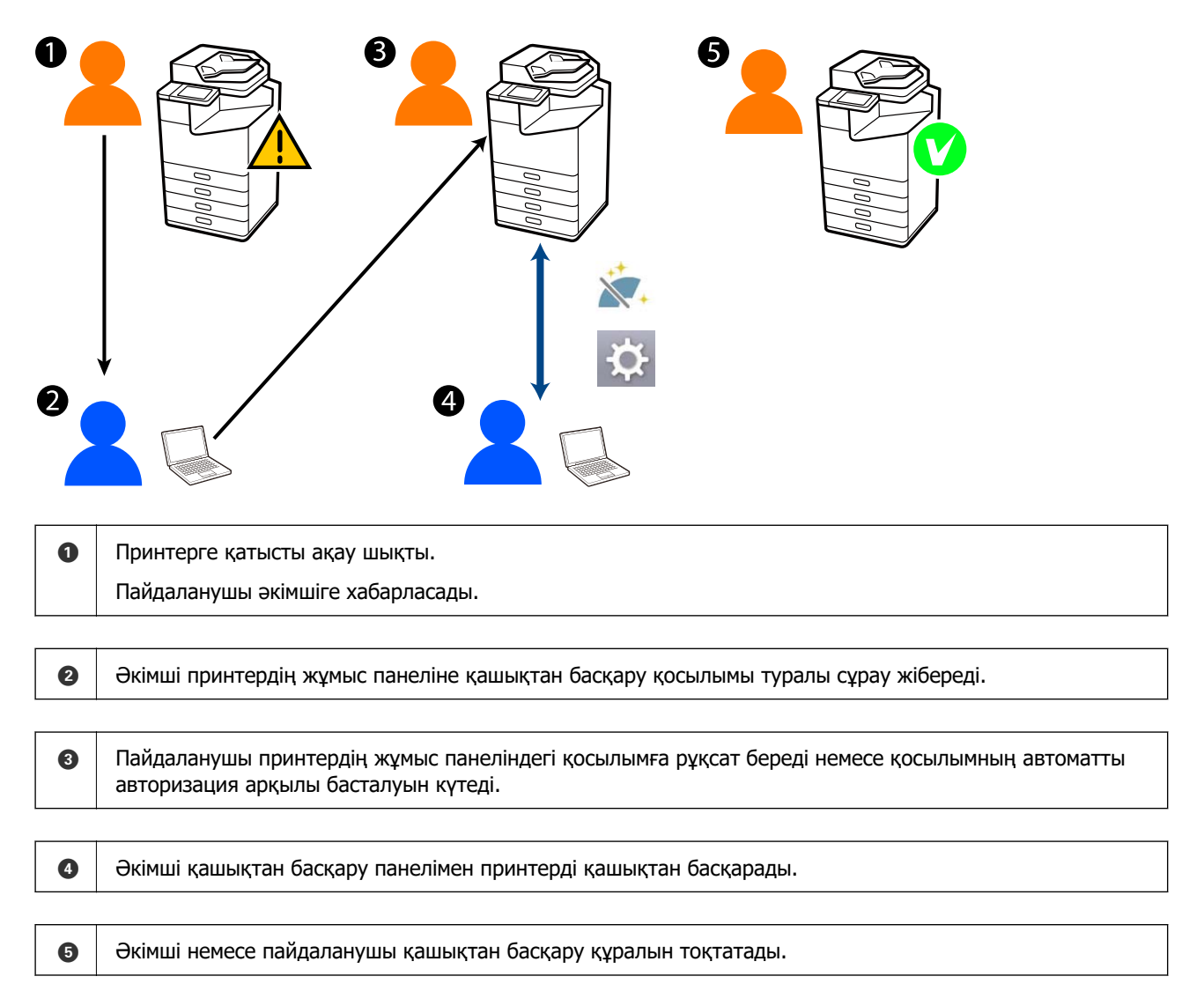

Қашықтан басқару панелі принтердің жұмыс панелін қашықтан басқару үшін Web Config пайдаланады.

Межелі диапазон Web Config бастауға және қашықтан басқару панелін қолдайтын модельдерді қашықтан басқаруға мүмкіндік беретін жергілікті желіде.

#### Ескертпе:

Интернет арқылы белгілі бір модельдерді қашықтан басқару үшін Epson Remote Service орнату қажет. Қашықтағы Web Config туралы ақпарат алу үшін Epson Remote Service Operation Guide көріңіз.

# Қашықтан басқару панелін реттеу

### Қашықтан басқару панелін қосу

### Принтердің жұмыс панелінде параметрлерді орнату

Егер жалпы параметрлердегі мәзір элементтерін әкімші құлыптаса, жұмыстарды орындау үшін әкімші болып кіріңіз.

- 1. Принтер панелінен Параметрлер > Жалпы параметрлер > Жүйе әкімшілігі > Тақтаны қашықтан басқару түймесін таңдаңыз.
- 2. Қосу түймесін таңдаңыз.

### Компьютерде параметрлерді орнату

1. Web Config қызметіне кіру үшін принтердің ІР мекенжайын браузерге енгізіңіз.

Принтеріңізбен бірдей желіге қосылған компьютерден принтердің ІР мекенжайын енгізіңіз.

Келесі мәзірден принтердің ІР мекенжайын тексеруге болады.

### Параметрлер > Жалпы параметрлер > Желі параметрлері > Желі күйі > Сымды LAN/Wi-Fi күйi

- 2. Әкімші ретінде кіру үшін әкімші құпиясөзін енгізіңіз.
- 3. Келесі ретпен таңдаңыз.

Device Management > Remote Control Panel > Setup

- 4. Remote Control Panel құылғысын ON күйіне қойыңыз.
- 5. ОК түймесін басыңыз.

### Қашықтан басқару панелінің жұмыс тәртібін орнату

Егер компьютеріңіздің қашықтан басқару панелін әлдеқашан қоссаңыз, осы бөлімдегі 4-ші қадамға өтіңіз.

1. Web Config қызметіне кіру үшін принтердің ІР мекенжайын браузерге енгізіңіз.

Принтеріңізбен бірдей желіге қосылған компьютерден принтердің ІР мекенжайын енгізіңіз. Келесі мәзірден принтердің ІР мекенжайын тексеруге болады.

### Параметрлер > Жалпы параметрлер > Желі параметрлері > Желі күйі > Сымды LAN/Wi-Fi күйі

- 2. Әкімші ретінде кіру үшін әкімші құпиясөзін енгізіңіз.
- 3. Келесі ретпен таңдаңыз.

#### Device Management > Remote Control Panel > Setup

4. Әр элементті орнатыңыз.

| PSON LM-CI                                | 1000     |                                         |                |                  |                  |                                                                                                    | Administrator Log   |
|-------------------------------------------|----------|-----------------------------------------|----------------|------------------|------------------|----------------------------------------------------------------------------------------------------|---------------------|
| Ratus Print Scan                          | Copy Fax | Storage                                 | Network        | Network Security | Product Security | V Device Management                                                                                                    | Epson Open Platform |
| Email Notification<br>Control Panel       |          | Remote                                  | e Control      | Panel > Setu     | p                |                                                                                                    |                     |
| Power Saving                              |          | Israelia Control I                      | Namal -        |                  |                  | A88                                                                                                    |                     |
| Card Reader                               |          | who Americal                            |                |                  | O AN A AFE       |                                                                                                    |                     |
| Sound                                     |          | Auto Assessed Timerus (2 - 300 seconds) |                |                  | 130              | - Contraction of the Contraction of the Contraction |                     |
| Stored Data                               |          | County Inco                             | to Main Roomen |                  | Less.            |                                                                                                    |                     |
| Export and import Setting                 | ratue    | Daconnect Res                           | note Connectio |                  | · Altrant        | Objectioned                                                                                                    |                     |
| NEXPORT                                   |          | Hide Remote S                           | cases :        |                  | Aloved           | O Not Allowed                                                                                                    |                     |
| Ampor.                                    |          | The residence                           |                |                  | · Anoreg         | <ul> <li>Next Another</li> </ul>                                                                                                    |                     |
| Farmware Opdate                           |          |                                         |                |                  |                  |                                                                                                    |                     |
| Administrator Name/Contact<br>Information |          |                                         |                |                  |                  |                                                                                                    |                     |
| Date and Time                             |          |                                         |                |                  |                  |                                                                                                    |                     |
| HDisplay Format                           |          |                                         |                |                  |                  |                                                                                                    |                     |
| «Oate and Time                            |          |                                         |                |                  |                  |                                                                                                    |                     |
| +Time Difference                          |          |                                         |                |                  |                  |                                                                                                    |                     |
| *Time Server                              |          |                                         |                |                  |                  |                                                                                                    |                     |
| Clear Internal Memory Data                |          |                                         |                |                  |                  |                                                                                                    |                     |
| Contacts Manager                          |          |                                         |                |                  |                  |                                                                                                    |                     |
| Power                                     |          |                                         |                |                  |                  |                                                                                                    |                     |
| Restore Default Settings                  |          |                                         |                |                  |                  |                                                                                                    |                     |
| Edit Home                                 |          |                                         |                |                  |                  |                                                                                                    |                     |
| Advanced Features                         |          |                                         |                |                  |                  |                                                                                                    |                     |
| Remote Control Panel                      |          | OK                                      |                |                  |                  |                                                                                                    |                     |
| Setup                                     |          |                                         |                |                  |                  |                                                                                                    |                     |
| Execute                                   |          |                                         |                |                  |                  |                                                                                                    |                     |

#### Auto Approval

Бұл Remote Control Panel құрылғысы ON күйіне орнатылғанда мүмкін болады.

Қашықтан техникалық қызмет көрсету сияқты мақсаттар үшін принтерден рұқсат алмай, көрсетілген уақыт өтіп кеткенде автоматты түрде қосылу үшін ОN түймесін таңдаңыз.

#### □ Auto Approval Timeout (0 - 300 seconds)

Егер **Auto Approval** функциясы **ON** күйіне қойылса, уақытты принтердің операциялық панелі қашықтан басқаруға ауысқанға дейін кезге қойыңыз.

#### □ Disconnect Remote Connection

Қашықтан жұмыс істегенде қашықтан қосылуды кезінде принтердің жұмыс панелінен тоқтатуға болатынын не болмайтынын көрсетіңіз.

#### □ Hide Remote Screen

Қашықтағы экран дисплейін принтердің жұмыс тақтасынан жасыруға болатын не болмайтынын (мысалы, пайдаланушыға кіру операциялары кезінде) көрсетіңіз.

5. ОК түймесін басыңыз.

# Қашықтан басқару панелін іске қосу

### Қашықтан басқаруды іске қосу

Принтер әкімшісі жоспарлы техникалық қызмет көрсету кезінде немесе пайдаланушы көмек сұраған кезде қашықтан басқару құралын іске қоса алады.

1. Web Config қызметіне кіру үшін принтердің ІР мекенжайын браузерге енгізіңіз.

Принтеріңізбен бірдей желіге қосылған компьютерден принтердің ІР мекенжайын енгізіңіз.

Келесі мәзірден принтердің ІР мекенжайын тексеруге болады.

### Параметрлер > Жалпы параметрлер > Желі параметрлері > Желі күйі > Сымды LAN/Wi-Fi күйі

- 2. Әкімші ретінде кіру үшін әкімші құпиясөзін енгізіңіз.
- 3. Келесі ретпен таңдаңыз.

#### Device Management > Remote Control Panel > Execute

4. Принтерге қашықтан қосылу сұрауын жіберу үшін Start түймесін басыңыз.

Егер принтердің жанында пайдаланушылар болса, олардың рұқсат етуін сұраңыз.

Егер принтер пайдаланылып жатқандықтан, қашықтан қосылу қабылданбаса, сәл күтіп, әрекетті қайталаңыз.

#### Ескертпе:

Келесі операцияларды пайдаланушы принтердің алдында орындайды.

Қашықтан басқаруға рұқсат етуді сұрайтын экран хабары принтердің жұмыс панеліне шығады. **Бекіту** түймесін таңдаңыз.

Қашықтан қосылу нұсқауларын тексеріңіз және ОК түймесін түртіңіз.

5. Қашықтан басқару панелін пайдалана отырып, принтерді қашықтан бақылаңыз.

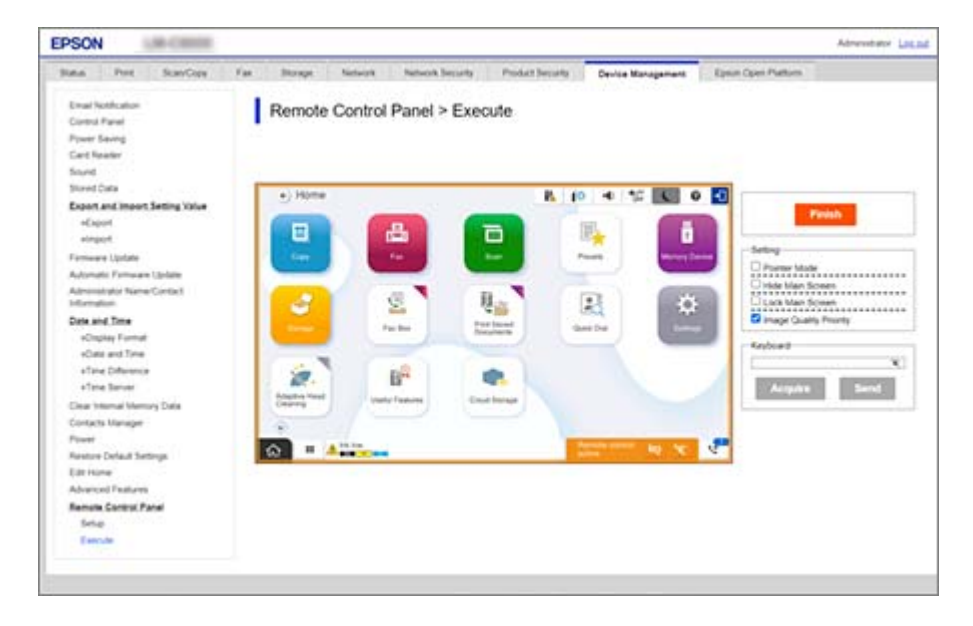

#### Ескертпе:

Erep Web Config параметрінде басқа қойындыға өтсеңіз және 30 секунд өтсеңіз немесе қашықтан басқару панелін жаппай, браузерді жапсаңыз, қашықтан басқару автоматты түрде тоқтайды.

6. Қашықтан басқаруды аяқтау үшін **Finish** түймесін басыңыз.

### Қашықтан басқару панелін пайдалану

#### **Pointer Mode**

Пайдаланушыларға принтерді қалай қолдану керек екенін түсіндіргенде осыны таңдаңыз. Ол принтер экранындағы пайдаланушылар назар аударуы керек аймақтарға таңба қоюға немесе жұмыс істейтін келесі түймені көрсетуге мүмкіндік береді.

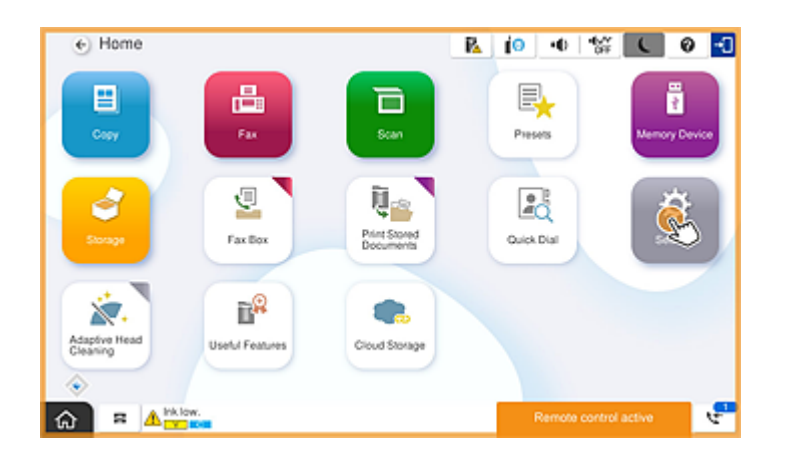

#### **Hide Main Screen**

Пайдаланушылар көргенін қаламайтын экрандарды жасыру үшін осыны таңдаңыз, мысалы, әкімші құпия сөзін қашықтан енгізгенде. Жасырудан бас тарту үшін бұл жолақтан деректерді өшіріңіз.

#### Lock Main Screen

Мұны принтердің жұмыс тақтасында әкімшінің панельдік әрекеттерді өшіргенін және пайдаланушылар принтердің жұмыс тақтасын пайдалана алмайтынын көрсететін хабарды көрсету үшін таңдаңыз.

### **Image Quality Priority**

Мұны принтердің жұмыс тақтасында принтердің өзіндегі кескінмен бірдей кескінді көрсету үшін таңдаңыз.

Бұл өшірілгенде, кескін сапасы төмендейді және жылдамдыққа басымдық беріп, желі жүктемесін азайту үшін экран анимациялары өшіріледі.

#### Keyboard

Мәтінді енгізуді сұрайтын кез келген экранда оны компьютерден пернетақта мәтін жолағына көшіріп қоюға болады.

Send түймесін басқанда, сіз енгізген мәтін принтер экранында шығады.

**Acquire** түймесін басқанда, принтердің жұмыс панеліне енгізілген мәтін қашықтан басқару панеліндегі мәтін жолағында көрсетіледі.

#### Finish

Қашықтан басқаруды аяқтау үші **Finish** түймесін басыңыз.

### Қашықтан басқару кезінле принтердің жұмыс панелін пайдалану

### Қашықтан басқару экранын жасыру

Принтердің жұмыс панелінде 🔯 түймесін таңдау арқылы принтерді қашықтан басқаратын Web Config қашықтан басқару экранын жасыруға болады.

### Қашықтан басқаруды аяқтау

Растау хабарын көрсету үшін 📉 таңдаңыз.

Егер қашықтан басқаруды аяқтағыңыз келсе, Иә түймесін басыңыз.

# Қашықтан басқару кезінле принтерді көрсету

### Қашықтан басқару кезінде көрсетілетін экран

Бұл экран қашықтан басқару панелімен принтерді қашықтан басқару кезінде көрсетіледі. Принтердің жұмыс панелі қашықтан қосылымды білдіретін қызғылт сары түспен жиектелген. Қашықтан басқару мәзірі төменгі оң жақта көрсетіледі.

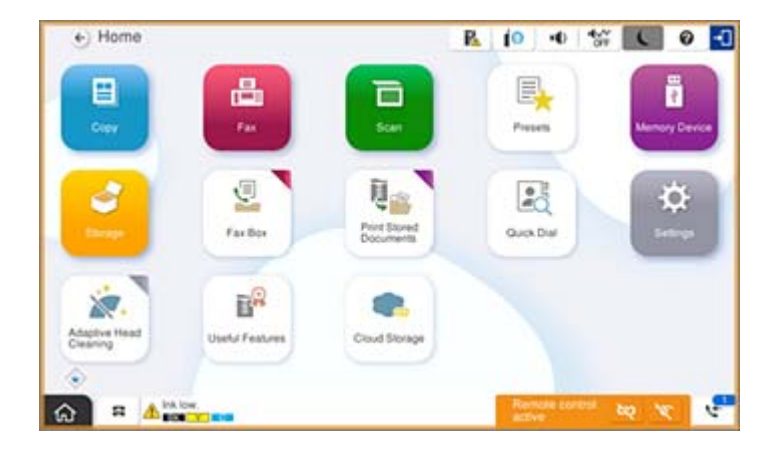

Бұл экран Web Config параметрлерін орнатқан кезде шығып, принтердің операциялық панелі көмегімен пайдаланушының қашықтан байланыстан ажырауына немесе қашықтағы экранның жасыруына жол бермейді. Қашықтан басқару мәзірі төменгі оң жақта көрсетілмейді.

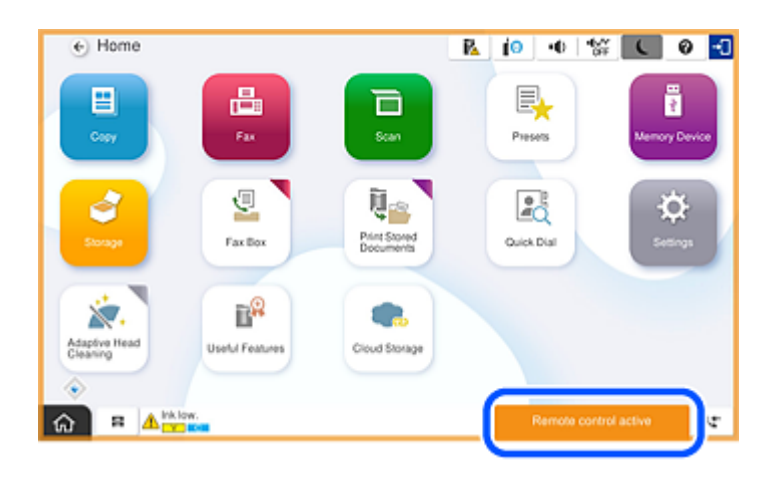

### Принтер панелі жасырылғанда көрсетілетін экран

Бұл экран әкімші қашықтан кіргенде принтер панелін жасырған кезде көрсетіледі.

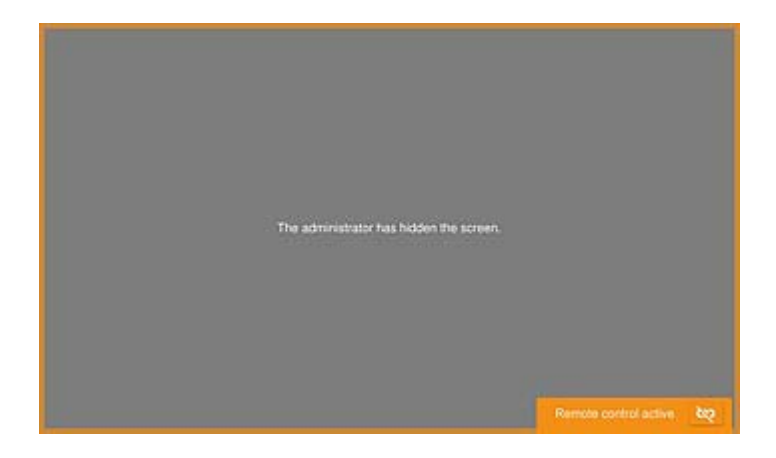

# Сауда белгілері

- Жалпы ескертпе: Осында пайдаланылған басқа өнім атаулары анықтама мақсатында берілген және өз иелерінің сауда белгілері болуы мүмкін. Ерѕоп осы таңбалардың барлық құқықтарынан бас тартады.
- □ © 2024-2025 Seiko Epson Corporation